# LINEでのオンライン相談 ご利用方法

## 1. 相談予約について

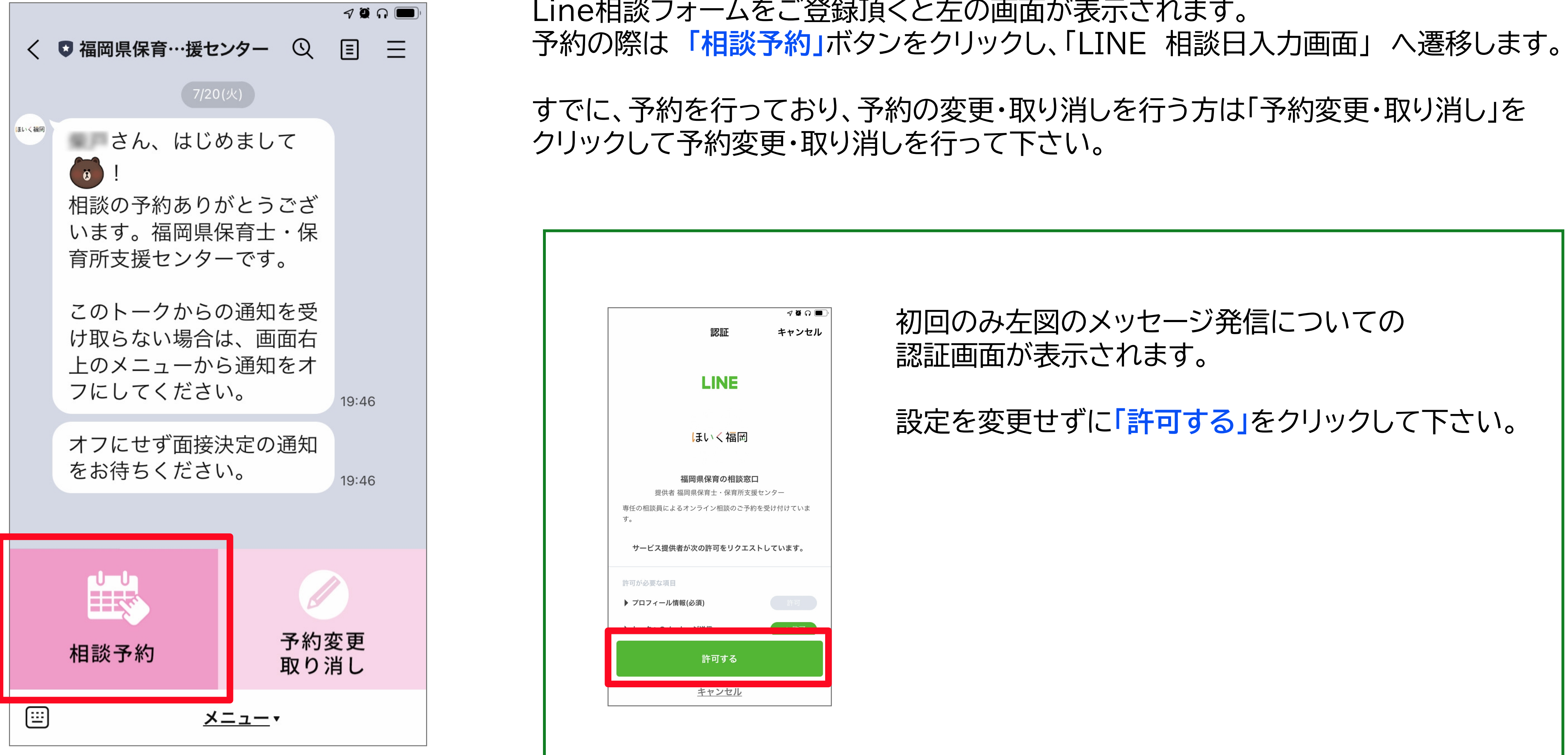

Line相談フォームをご登録頂くと左の画面が表示されます。

### 2. LINEでの相談日を設定し登録します

表示された下記画面より相談日時を 選択してください。 ※時間は2時間で1枠となります。

表示された予約日時に間違えが なければ「OK」をクリックし、 予約を確定させます。

トーク画面へ予約した「相談番号」と 「予約日時」が表示されます。 ※変更・取り消しの際は「予約変更・ 取り消し」より依頼して下さい。

7 🖉 🚺

 $\equiv$ 

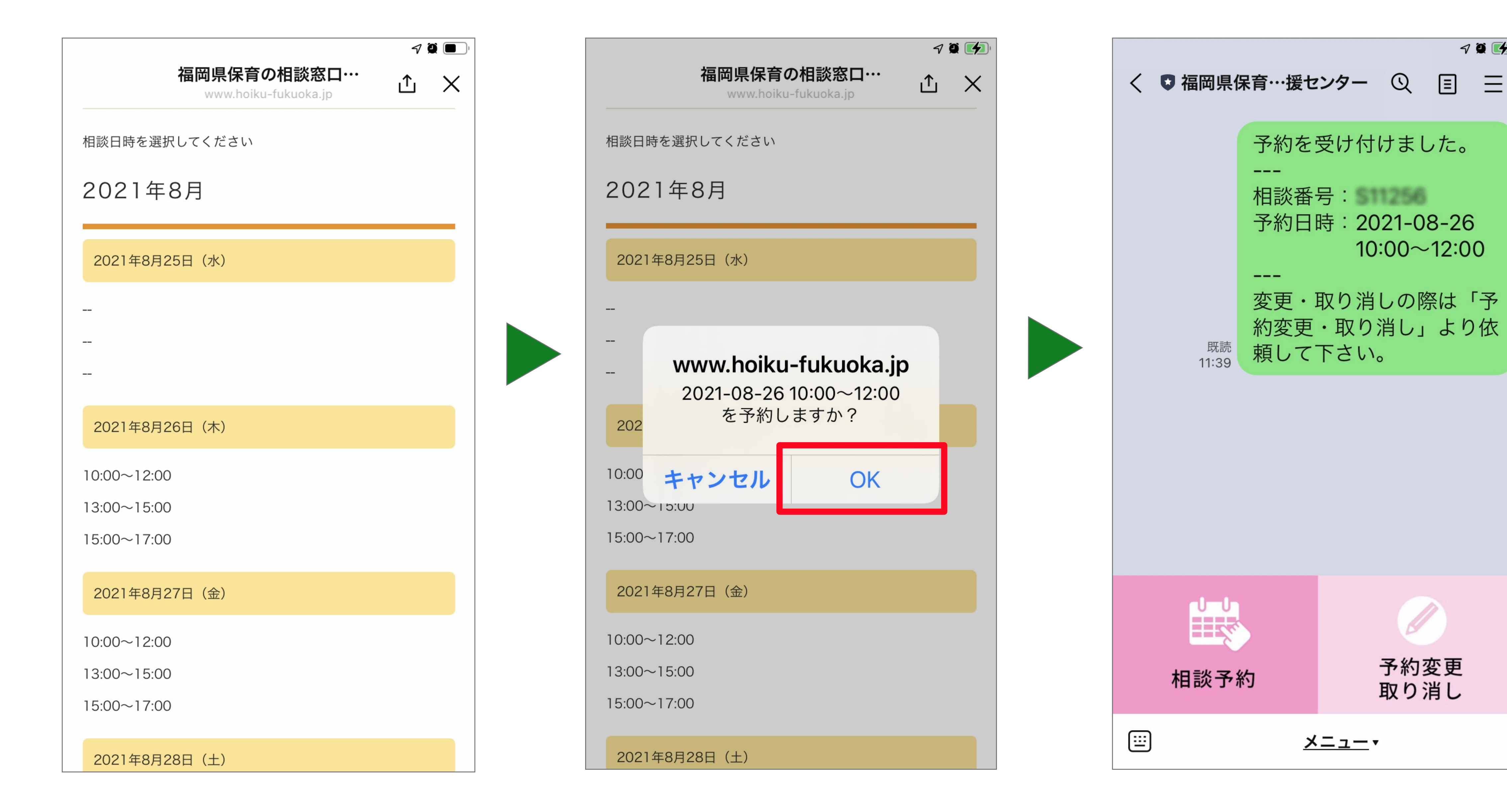

#### 3. 相談予約の通話について

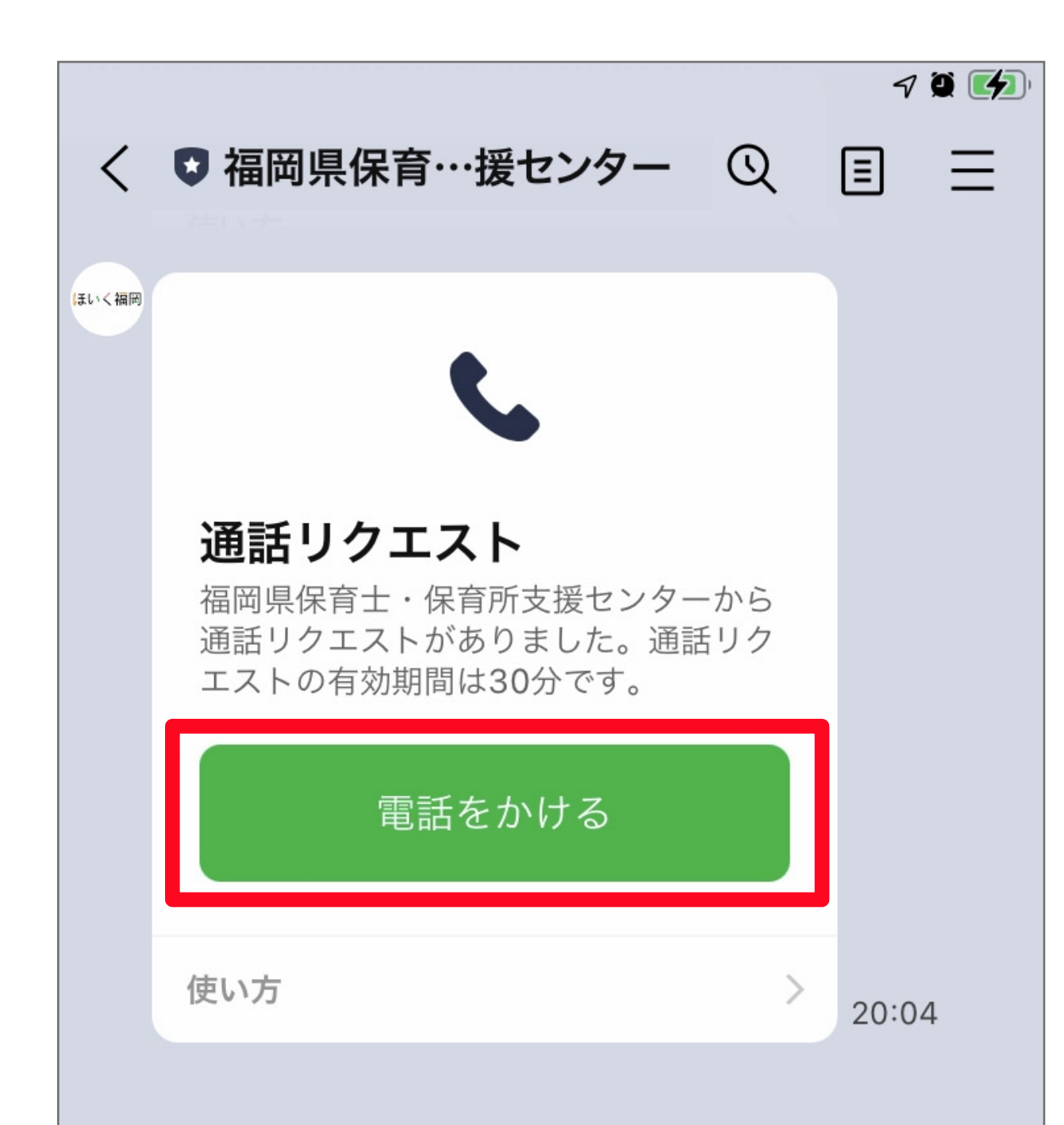

予約された日時になりましたら、左図の「通話リクエスト」が表示されます。 「電話をかける」をクリックし通話にて相談をはじめます。

※通話リクエストの有効期間(クリックする事で通話が出来る有効期間)は 30分となります。ご注意ください。

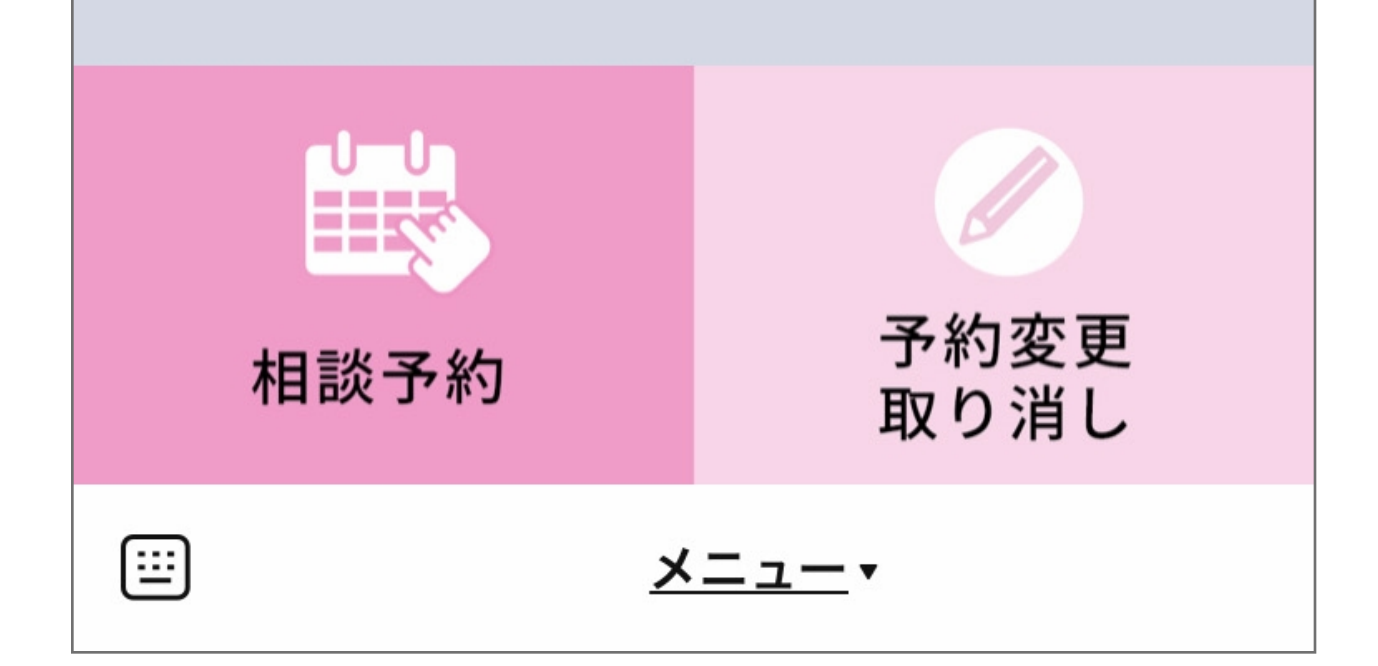

# 4. 相談予約の変更・取り消しについて

予約の変更・取り消しについては、 「予約変更取り消し」ボタンを クリックします。

表示された画面より 「予約変更」、「予約取り消し」いずれかのボタンを クリックし対応画面へ遷移します。

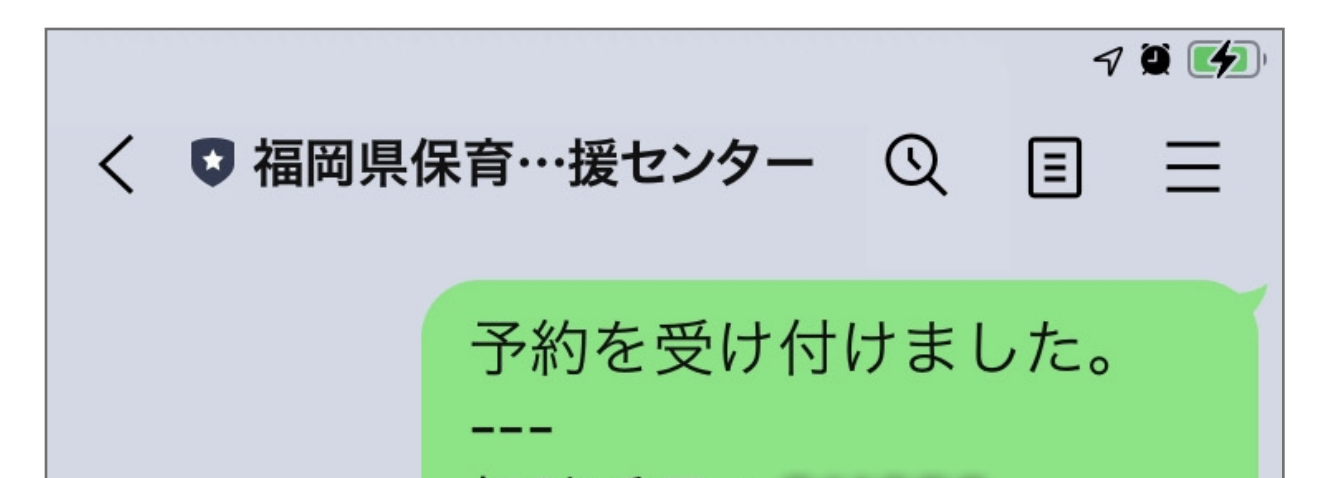

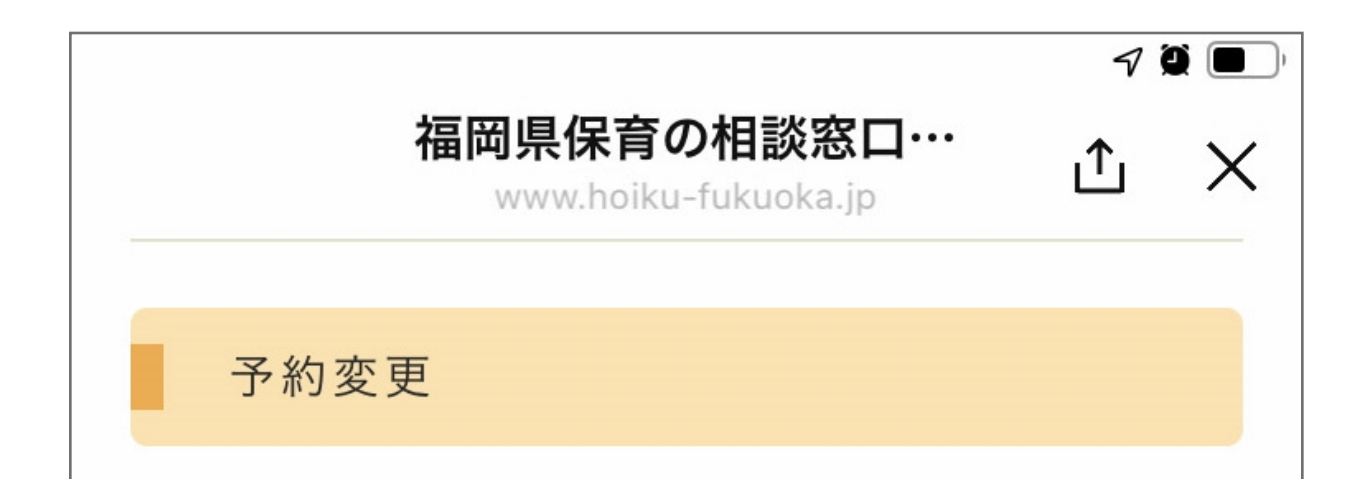

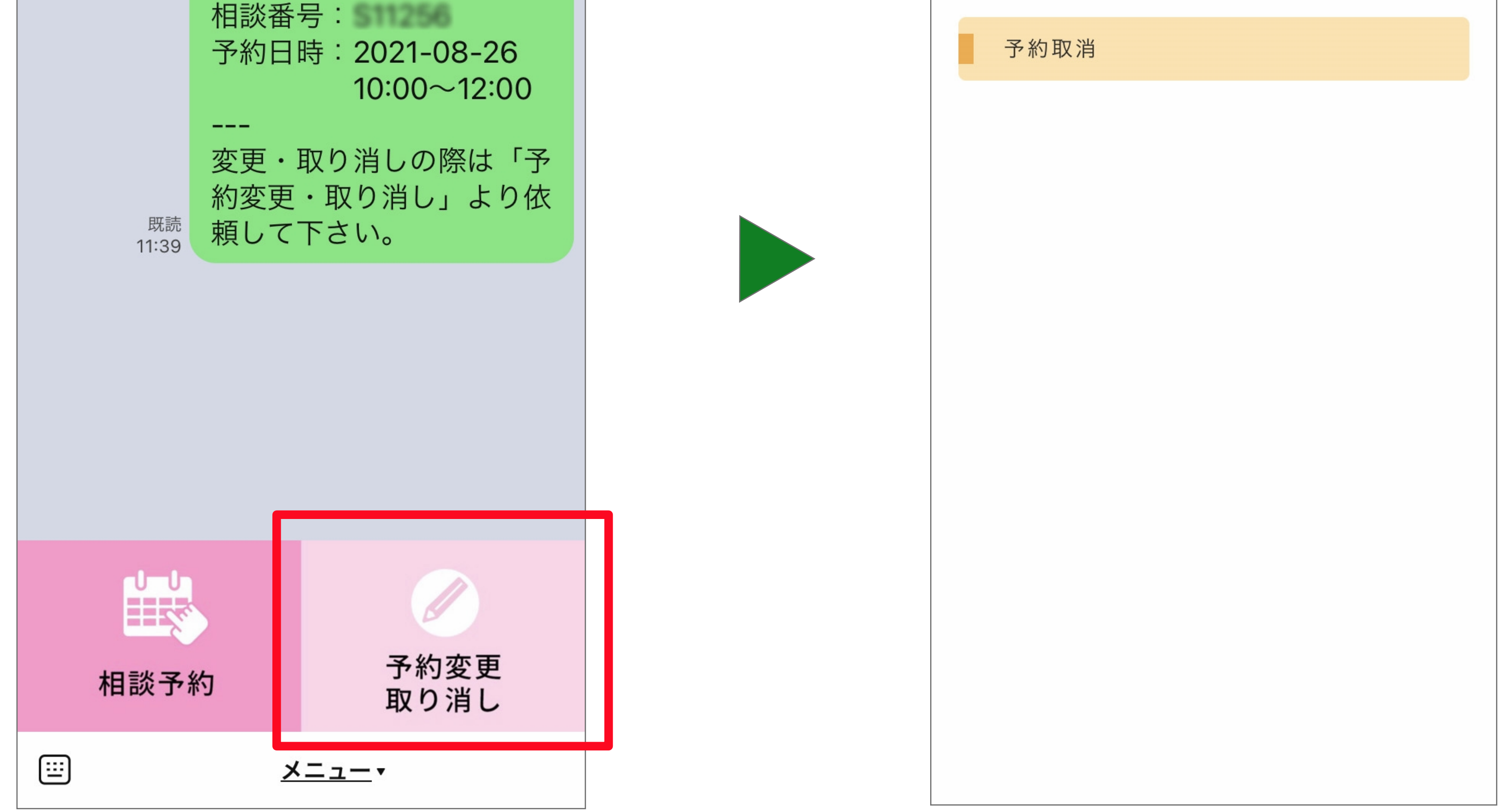

#### 5. 相談予約の変更について

表示された予約変更画面より 予約変更内容について入力します。 自身の変更前の「相談番号」「予約月日時」を 設定し、併せて再予約日時について選択後、 「予約変更する」をクリックします。 表示された予約日時に間違えが なければ「OK」をクリックし、 再予約を確定させます。 予約変更のメッセージと「相談番号」 「変更後の予約日時」が表示されます。

| 福岡県保育の相談窓口…<br>www.hoiku-fukuoka.jp ♪ ♪ ×<br>相談番号 | 福岡県保育の相談窓口…<br>www.hoiku-fukuoka.jp< ▲ ▲ | 福岡県保育の相談窓口…          |    |   |
|---------------------------------------------------|------------------------------------------|----------------------|----|---|
| 相談番号                                              | 相談番号                                     | www.horkd-fukuoka.jp | ſĽ | × |
|                                                   |                                          | 相談番号                 |    |   |

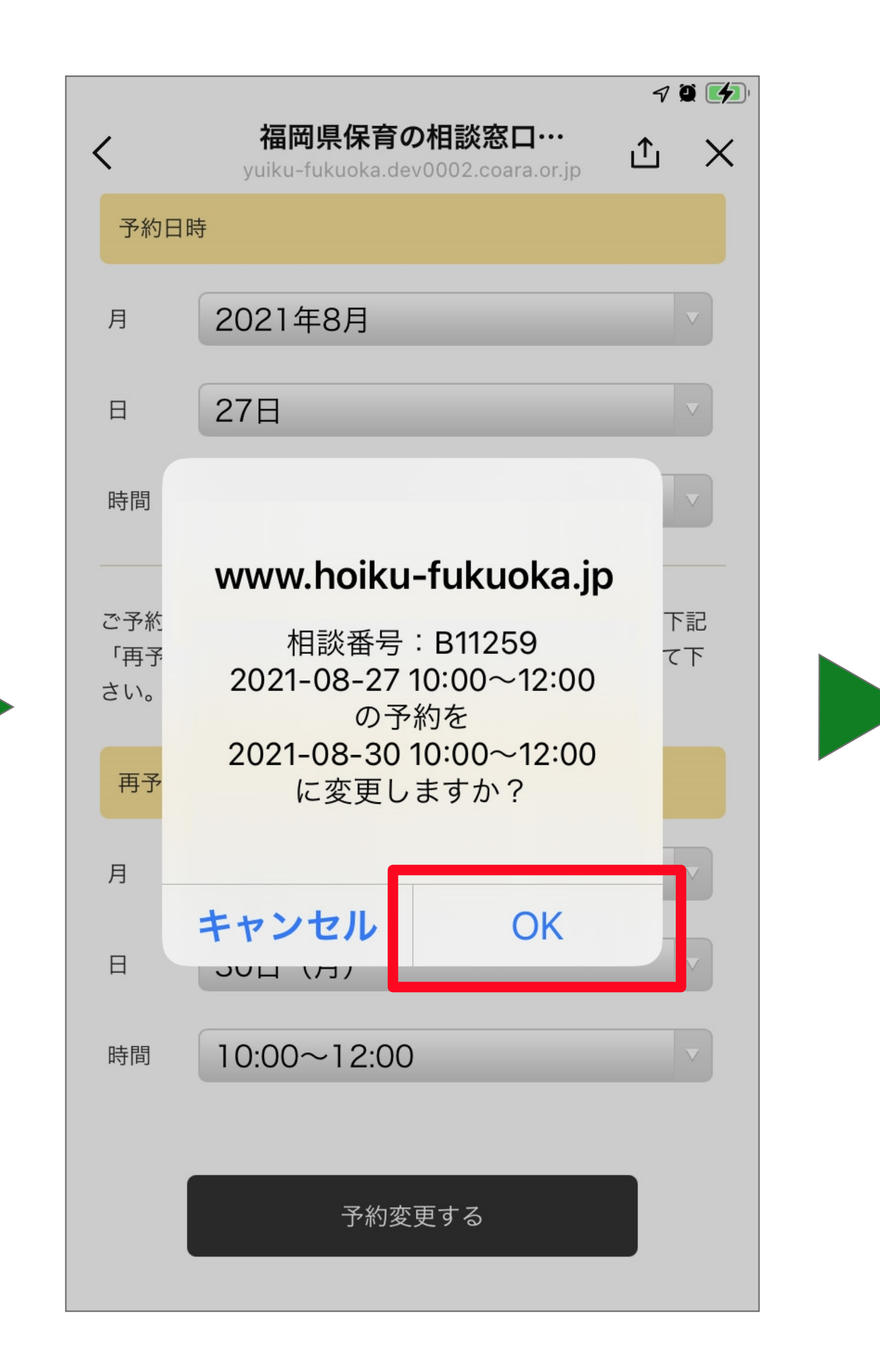

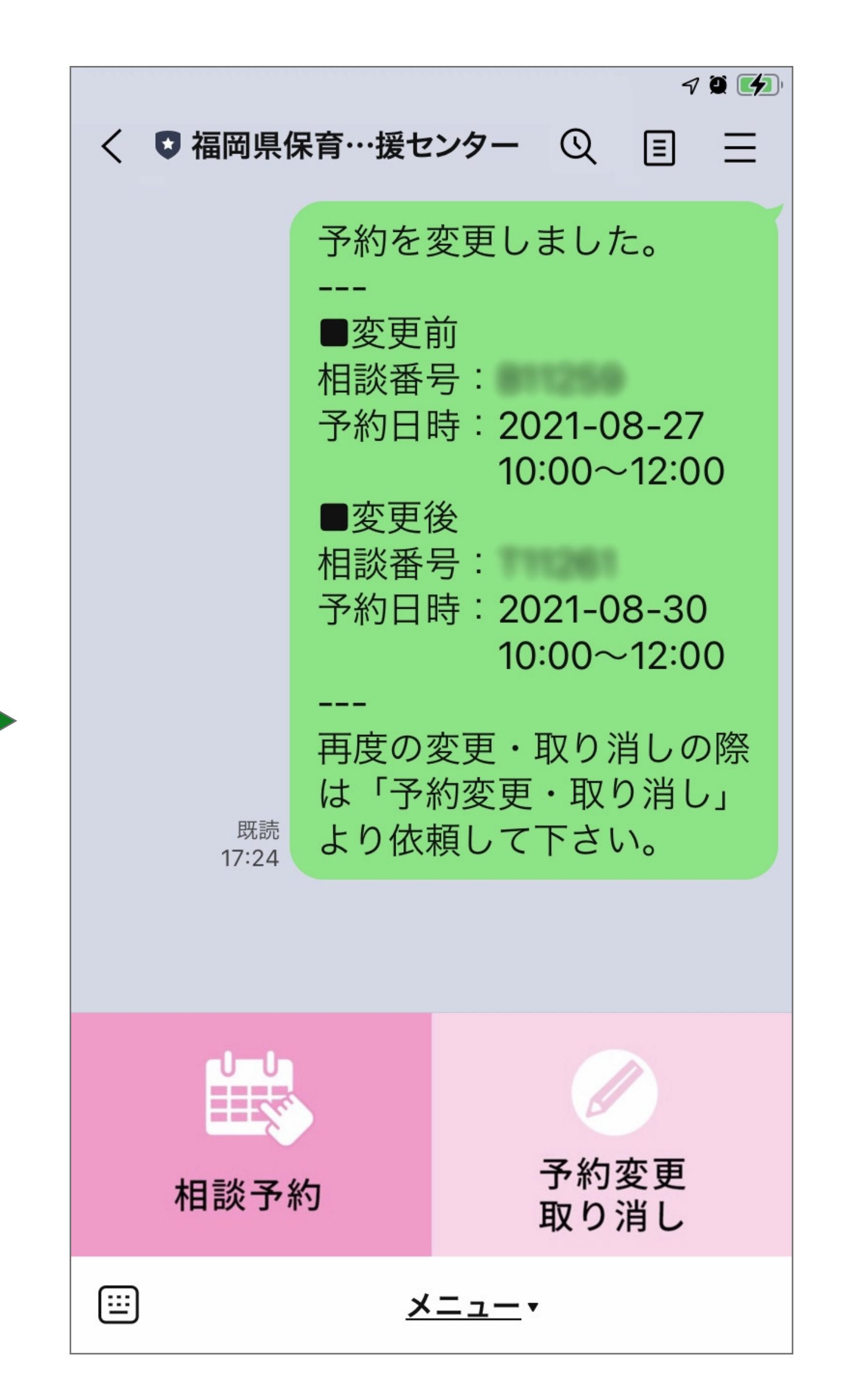

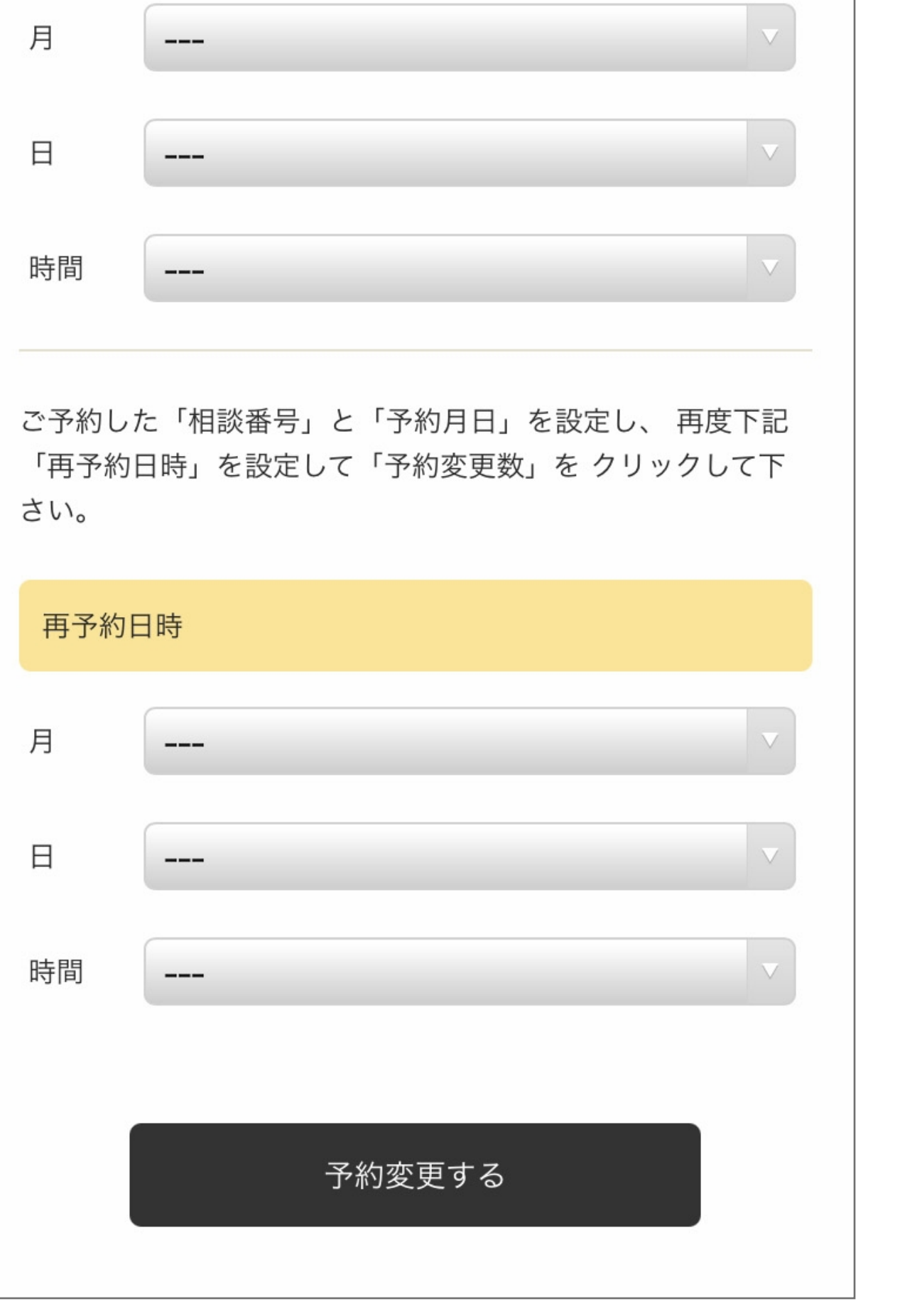

## 6. 相談予約の取り消しについて

表示された予約変更画面より自身の 取り消しする「相談番号」「予約月日時」を 設定し、「取り消す」をクリックします。

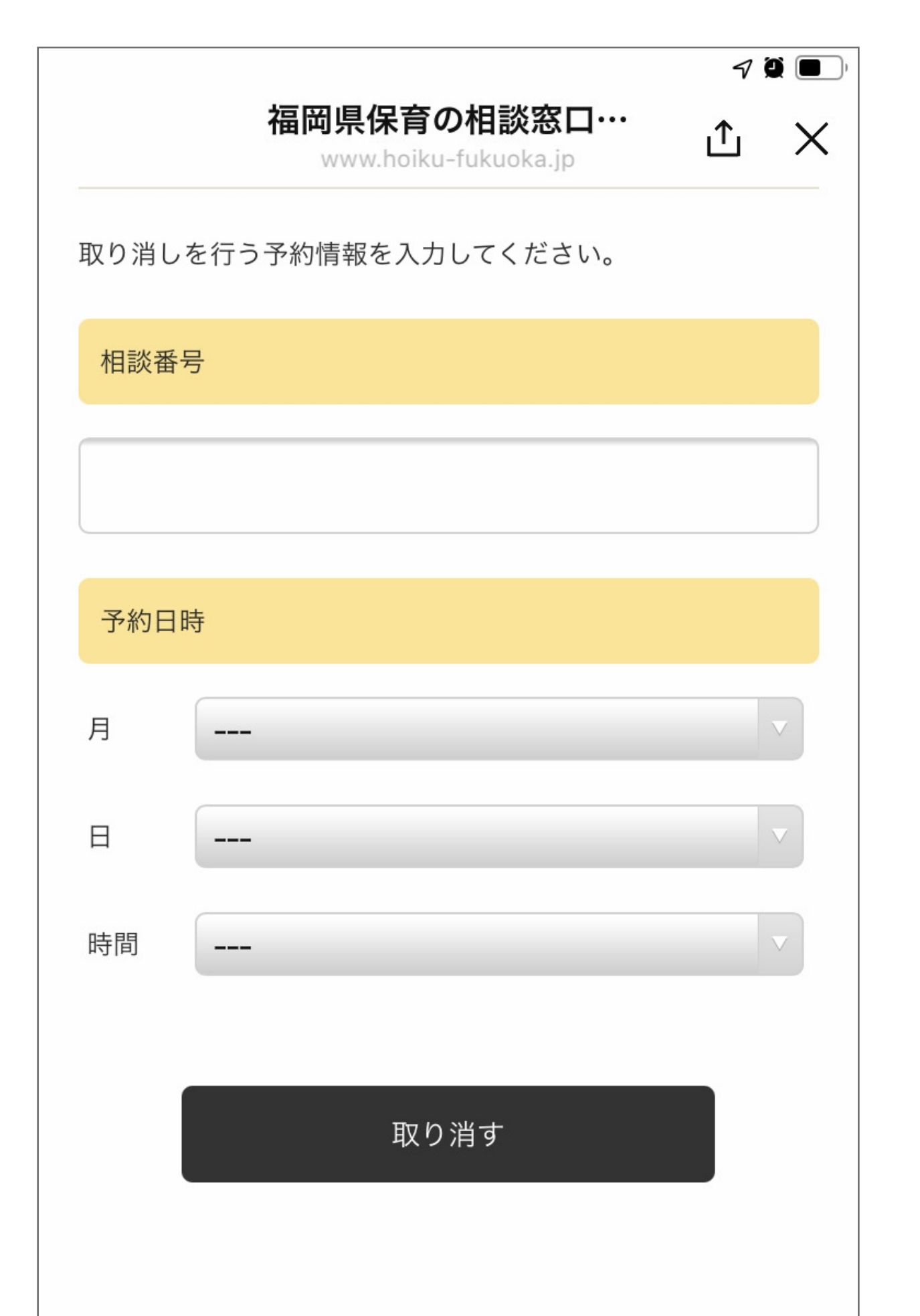

表示された予約日時に間違えが なければ「OK」をクリックし、 予約取り消しを確定させます。

| /    | 福岡県保育                  | の相談窓口…              | √ © ♥ |
|------|------------------------|---------------------|-------|
| <    | yuiku-fukuoka.c        | dev0002.coara.or.jp |       |
| 取り消し | Jを行う予約情報を入注            | 力してください。            |       |
| 相談者  | 号                      |                     |       |
| Т    | 261                    |                     |       |
|      |                        |                     |       |
| 予約   |                        |                     |       |
| 月    | www.hoiku-fukuoka.jp   |                     |       |
| B    | 2021-08-30 10:00~12:00 |                     |       |
|      |                        |                     | -1    |
| 時間   | キャンセル                  | OK                  |       |
|      |                        |                     |       |
|      | 取                      | り消す                 |       |
|      |                        |                     |       |
|      |                        |                     |       |

予約取り消しのメッセージと取り消し された「相談番号」「予約日時」が表示 されます。

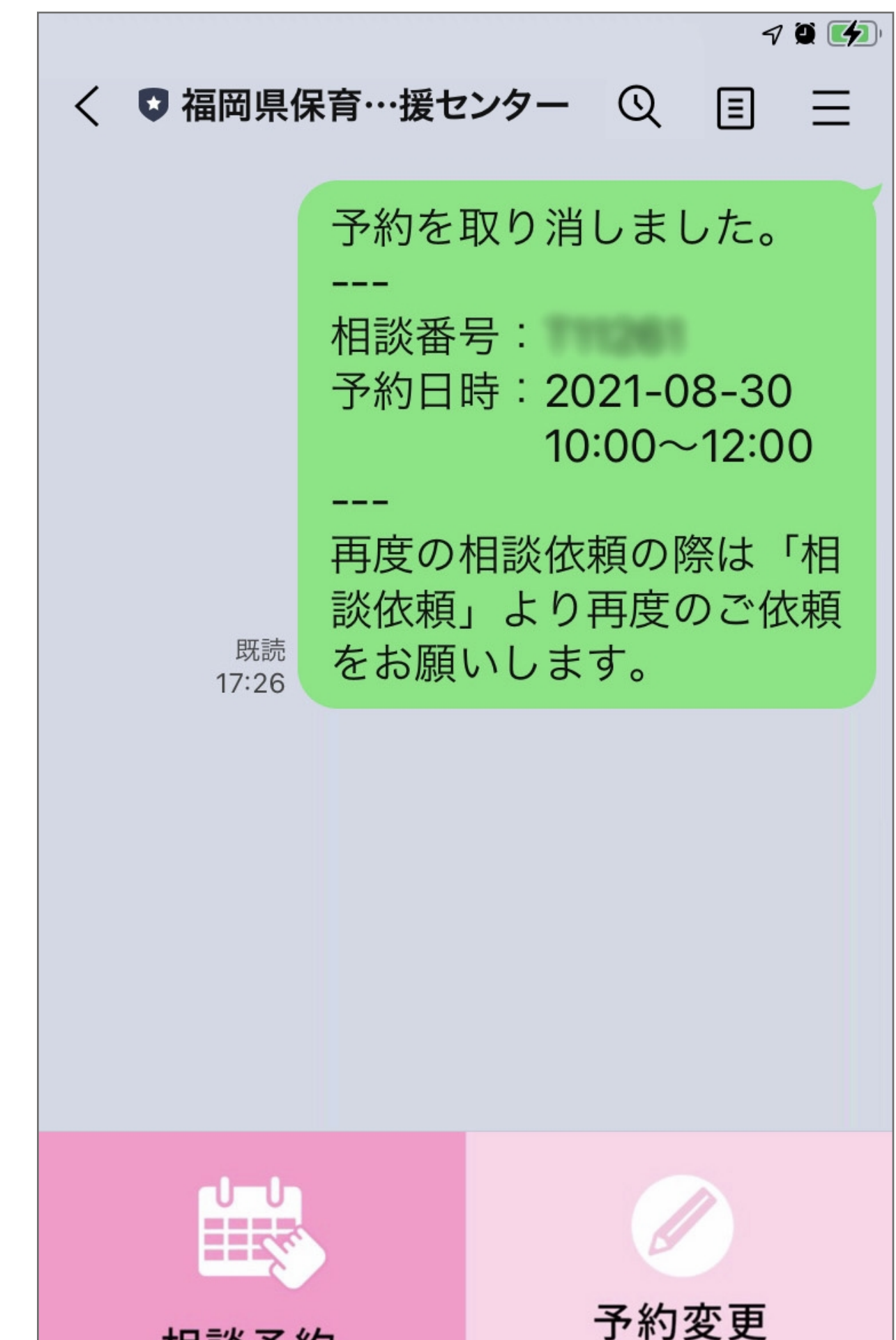

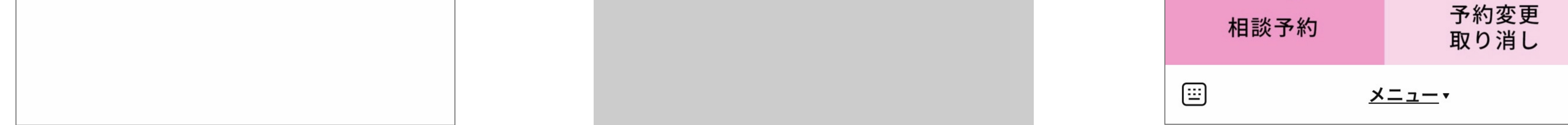